# Otočte StructureBOT

# Cíle

• Naučte se, jak přimět StructureBOT, aby se otočil doleva a doprava o 90° a otočil se kolem středu BOTu.

# Materiály a vybavení

| Číslo dílu | Popis                                             | mn<br>ožs<br>tví |
|------------|---------------------------------------------------|------------------|
| ME-7039    | StructureBOT, sestaveno                           | 1                |
| PS-3232    | //control.Node                                    | 1                |
|            | Software pro sbĕr dat PASCO Capstone <sup>™</sup> |                  |

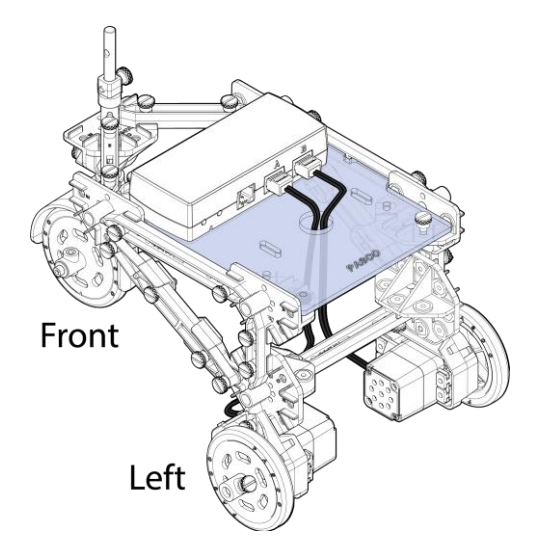

Obrázek 1. StructureBOT sestavený s //control.Node

# Postup

## Založit

- 1. Sestavte StructureBOT, jak je popsáno v "Sestavení StructureBOT s pohonem 2 kol".
- 2. Nabijte //control.Node.
- 3. Ujistěte se, že je krokový motor na levé straně BOT zapojen do portu A //control.Node a že krokový motor na pravé straně BOT je zapojen do portu B.
- 4. Připojte //control.Node k softwaru PASCO Capstone přes Bluetooth.

**POZNÁMKA:**Pokyny týkající se softwarových úloh, jako je připojení bezdrátových zařízení a používání Blockly, naleznete v nabídce Nápověda v PASCO Capstone.

5. Vytvořte graf úhlu, Port A versus čas. Poté přidejte plochu plotu a vykreslete úhel, Port B versus čas.

## Část 1: Zatáčka vlevo

1. V pracovním prostoru Blockly Code začněte tímto blokem:

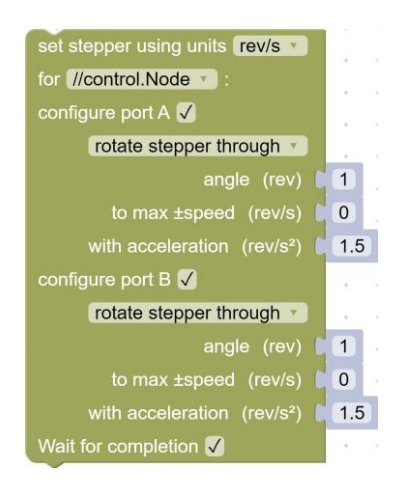

. . . . . . . . . . . . . .

Zpočátku tento kód nedělá nic, protože hodnoty max ±rychlosti (ot./s) jsou 0.

2. Pro každý krokový motor zadejte experimentální kladné a záporné hodnoty pro maximální ±rychlost (otáčky/s). Prozkoumejte znaménko potřebné pro každý krokový motor, aby se BOT

POZNÁMKA: Možné hodnoty se pohybují od -2 ot/s do +2 ot/s.

otáčel (točil kolem své svislé osy).

- 3. Při úhlu 1 otáčky pro oba steppery, pod jakým úhlem (přibližně) se BOT otáčí?
- 4. O jaký úhel se musí otočit kola, aby se BOT otočil o 90°?

*s*= délka oblouku, W = vzdálenost mezi hnacími koly, D = průměr kola, N = počet otáček kola (nebo hřídele motoru)

délka oblouku = (poloměr) (úhel v radiánech)

$$s = (W/2)(\pi/2) = \frac{W\pi}{4}$$
(1)

Délka oblouku může být také vyjádřena jako vzdálenost, kterou kolo urazí.

délka oblouku = (obvod kola) (počet otáček)

$$s = \pi D N \tag{2}$$

Nastavte rovnici (1) rovnou rovnici (2).

$$\pi DN = \frac{W\pi}{4}$$

Vyřešte počet otáček kola.

$$N = \frac{W}{4D} \tag{3}$$

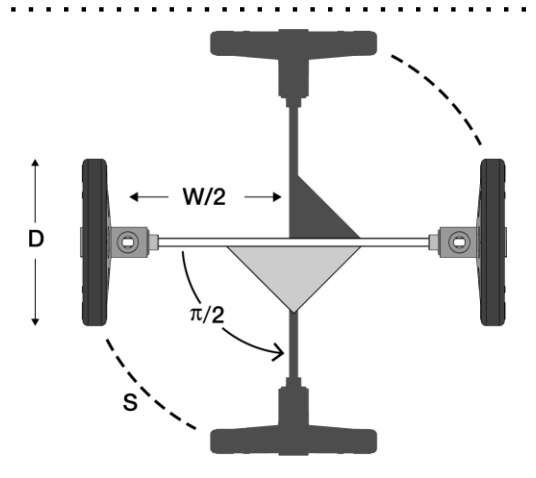

- 5. Abychom mohli odbočit doleva, musíme nejprve BOT zastavit (v případě, že se BOT již pohybuje). Vytvořte funkci s názvem turnLeft. Vytvořte následující proměnné:
  - Průměr kola (cm)

• Šířka stopy (cm)

- v (ot./s)
- podepsat

Uvnitř funkce nastavte tyto proměnné na hodnoty uvedené níže. Zahrňte krokový blok, který zastaví oba krokové motory.

| 0 | to turnLeft                   |       |       |    |    |    |   |   |            |              |   |     |     |     |    |    |    |       |          |             |     |
|---|-------------------------------|-------|-------|----|----|----|---|---|------------|--------------|---|-----|-----|-----|----|----|----|-------|----------|-------------|-----|
|   | set sign to 6.38              |       |       |    | 2  | Č. | * | 1 | 2          |              | * |     | +   |     | 1  | 1  | *  |       | <u>*</u> | 1           | 1   |
|   | set Track Width (cm) to 17    | .57   |       | *  |    | +  | * |   | *          | *            | * |     | +   | *   |    |    |    | *     | *        | +           |     |
|   | set v (rev/s) to 1.5          |       |       |    |    | *  |   | * |            |              |   |     |     |     |    | *  |    |       |          |             |     |
|   | set sign to -1                |       |       |    |    |    |   |   | *          |              |   |     | *   |     |    |    |    |       |          |             |     |
|   | set stepper using units rev/s |       |       |    |    |    |   |   |            | *            |   |     | * ) |     |    | *  |    | .*.   |          | *           |     |
|   | out stopper doing and tower   | 1.4.1 | . * . | 19 | 18 |    |   |   | <u>*</u> 1 | 1            |   | . * |     | . * | 14 |    |    | +     | *        | <u>*</u> ): | 19  |
|   | for //control.Node :          |       | 10    | 1  |    |    |   |   |            | - (* 2       |   |     | *   |     | 2  | 2  |    |       |          | ÷0          | 32  |
|   | configure port A 🗸            | 1.00  |       | ्र |    | ÷. | + |   |            | $\mathbf{t}$ | + |     | +   | ÷.  |    |    | +  | $\pi$ |          | ÷.:         |     |
|   | stop -                        | - (a) | ÷     |    | ÷. |    | + | ÷ | ŝ          | +            | + |     | *   |     | ÷  |    |    |       | +        | ÷           | d.  |
|   | with acceleration (rev/s²) 🔋  | 1.5   |       | e. | 2  | *  |   | ŝ | ŝ          | ÷            |   |     | •   | 2   | 3  | ÷  | ÷  | ÷     |          | •           | ÷.  |
|   | configure port B <b>V</b>     |       |       | ł  | +  |    | ÷ | ÷ | ÷          | *            | + | ٠   | +   |     | ł  |    | +  | ÷     | ÷        | ÷           |     |
|   | stop *                        |       | +     | 9  | 2  | +  | * | ÷ | ÷          | ÷            | + |     | ÷   | +   | 2  |    | +  | ÷     | ÷        | ÷,          | -   |
|   | with acceleration (rev/s²)    | 1.5   | ŀ     | 3  |    | ×. |   |   | ÷          | -            |   |     | +   | 14  | 2  | ų, | ×. | ÷     |          | ÷           | ÷., |
|   | Wait for completion 🖌         | 1.4.1 |       | 24 |    |    |   | • | 1          |              |   | 1   | *   |     | 14 |    |    | *     | 1        | •           | 24  |

#### Otočte StructureBOT

6. Přidejte další krokový blok k funkci, díky které se BOT otočí doleva o 90°.

| set stepper using units rev/s |     | $(\mathbf{r})$ | *   | 8    | ÷    | ž   | *    | +     | *    | ŝ | + | 3 | +   | *   | +     | ŝ   | ÷    | ÷   | ÷         |    |
|-------------------------------|-----|----------------|-----|------|------|-----|------|-------|------|---|---|---|-----|-----|-------|-----|------|-----|-----------|----|
| for //control.Node 🔹 :        | .*. | *              |     | ÷    |      | ×   |      | ٠     |      | ÷ |   |   | *   | *   | *     | ×.  |      | 5   | 1         | *  |
| configure port A ✔            |     | +              | +   | *    | *    |     | *    |       | +    | * |   | * | *   | *   |       | ÷   | *    | *   | ÷         | +  |
| rotate stepper through        | :*5 | 100            |     | 2    | *    | 1   |      | 1     | 5.41 | 5 |   | 3 | 1   |     | 346   |     |      |     | 1         | 10 |
| angle (rev) 🖡                 | 4   | Trac           | k W | idth | (cm  | ) • | ÷    | v     | 4    | 4 | × | • | V   | Vhe | el Di | ame | eter | (cm | ) •       |    |
| to max ±speed (rev/s) 🖡       | 4   | sign           | •   | ×    | 2) ( | V ( | rev/ | 's) • | 2    |   | Ì | ì |     |     |       | -   |      |     | *<br>•    | •  |
| with acceleration (rev/s²)    | 1.5 |                |     |      | 2    | 4   |      |       |      |   |   | 2 |     |     |       |     |      |     | 1         |    |
| configure port B 🗸            |     |                |     |      |      |     |      |       | 1.11 |   |   |   |     |     |       |     |      |     |           |    |
| rotate stepper through        | +   |                |     |      |      |     |      | +     | +    |   |   |   |     |     |       |     |      |     |           | +  |
| angle (rev) 🖡                 | 4   | Trac           | k W | idth | (cm  | ) • | ŀ    | y.    |      | 4 | × | • | M   | Vhe | el Di | ame | eter | (cm | ) 🔻       |    |
| to max ±speed (rev/s) 🖡       |     | sign           | v   | ×    |      | V ( | rev/ | s)    | 2    | ÷ | * | ł | 1   | ۲   | 1     | 8   | *    | ÷   | (#1)<br>( |    |
| with acceleration (rev/s²)    | 1.5 |                | .+  | +    | +    | +   | (+). | 4     | .+)  |   | + | ÷ | it. | *   | : A   | +   | +    |     | ÷.        | +  |
| Wait for completion 🗸         | •   |                | •   |      |      |     | •    | •     | •    | * | Ì |   | •   | •   |       | •   |      |     | •         | •  |

## Část 2: Kalibrace šířky stopy

Aby se BOT otočil přesně o 90°, musí být přesně změřena šířka stopy. Jedním ze způsobů, jak přesně určit šířku stopy, je provést osm zatáček o 90 stupňů a zjistit, zda se BOT po provedení těchto dvou úplných kruhů vrátí do výchozího bodu.

- 1. Zarovnejte BOT s čárou na podlaze.
- 2. V kódu použijte funkci turnLeft osmkrát za sebou. Končí BOT na lince? Pokud ne, změňte hodnotu šířky stopy v kódu a otestujte ji znovu.

## Část 3: Odbočte doprava

- 1. Vytvořte funkci s názvem turnRight. Jaká je jediná změna, kterou musíte udělat, když odbočíte doleva kód, aby BOT odbočil doprava?
- 2. Použijte své funkce, které se několikrát opakují, aby se robot otočil doprava nebo doleva.

#### Část 4: Uložte funkci

- 1. Vytvořte blok Notes s vysvětlením, že tato funkce způsobí, že se BOT otočí o 90° doleva nebo doprava.
- 2. Do tohoto bloku Notes vložte funkce turnLeft a turnRight.
- 3. Klepněte pravým tlačítkem myši na funkce a sbalte je.

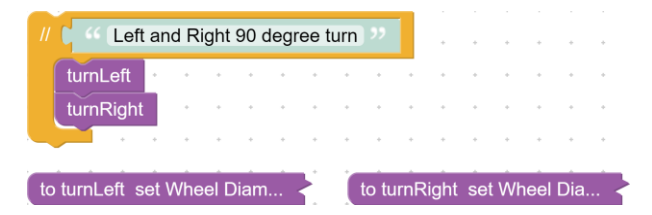

4. Uložte funkci jako Turn-Left-Right.pcbx.